## **Transfer all entries**

Pressing the key combination Shift + F9 in a person's CRM window opens the following dialog:

| Transfer entries                                                                                            |                | ×                                |
|----------------------------------------------------------------------------------------------------|----------------|----------------------------------|
| <u>F</u> rom: mepa Member, Paul<br><u>C</u> ontact:                                                         | Select F3      | ✓ <u>O</u> K<br>★ <u>C</u> ancel |
| To: Contact:                                                                                                | E Select F3    |                                  |
| Date <u>f</u> rom:                                                                                          | to: 16.06.2016 |                                  |
| Delete old contact person if there is no date limit<br>and change the person in 'To' to a linked contact pe | rson           |                                  |

Set where the entries are to be transferred and, if necessary, restrict the date field. Then confirm with **OK**.

All entries (in the selected period) will be deleted from the original person and will be displayed to the new person instead. Only the entry for the new creation of the person and the record changes remain with the original person.

## Swap project assignments or assign subentries to other projects

Pressing the key combination Shift + F9 in the **Project** opens the following dialog:

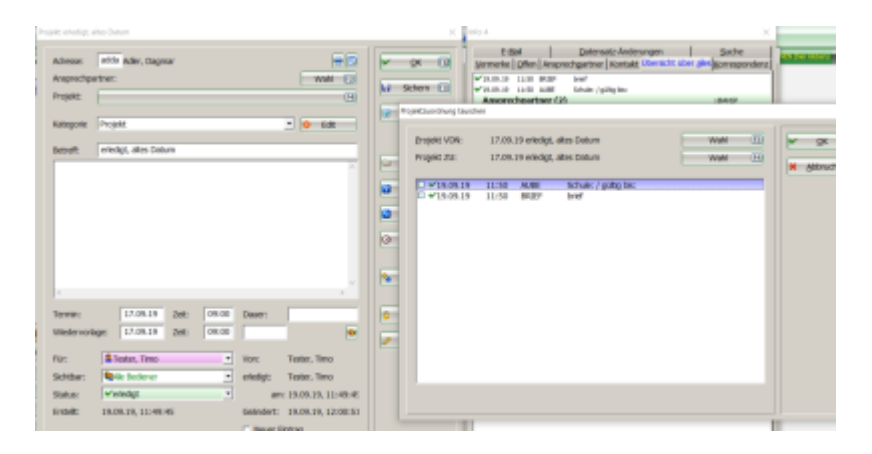

Now you can mark the sub-entries (tick) (1) and then assign them to another project (3) via selection (2).

| Wahi (1)         Wahi (1)           Wahi (1)         Wahi (1)           Wahi (1)         Wahi (1) | ematz-Anderungen Suche Ener<br>ner   Kontakt, Uberscht, über alles   Komespondenz<br>/ guing les:<br>. ganger<br>Robert |
|----------------------------------------------------------------------------------------------------|----------------------------------------------------------------------------------------------------|
| <ul> <li>Brogiekt VDN: 17.09.19 erledigt, altes Datum</li> <li>Progiekt ZU: 17.09.19 erledigt, altes Datum</li> </ul>                                                                                                    | Wahi III V gic                                                                                                    |
| 19.09.19 11:50 AU8E Schule: / guiltg<br>9.09.019 11:50 BKIEF bid                                                                                                    | Stered                                                                                                    |
| Project autochlien                                                                                                    |                                                                                                    |
| Ale Projekte anzegen (P3)                                                                                                    | Aprabetsch sorbert                                                                                                    |
| • 11.11.13 09:42 adha PROJ  a Jahresrechnung                                                                                                    | / / 💌                                                                                                    |
| 19/09.19 11:48 adri PROJ - test zum tauschen<br>19/09.19 11:48 adri PROJ - test zum tauschen<br>19/09.19 11:48 adri PROJ - test zum tauschen                                                                                                    | traine 🕥                                                                                                    |
| V 17.09.19 09:00 adda PROJ - eledigt, altes Datum                                                                                                    |                                                                                                    |
| 99:00 23.10.14 00:00 PROJT 2 projekt offnen /                                                                                                    |                                                                                                    |
| 24.10.14 00:00 PROJECT Project offen /                                                                                                    |                                                                                                    |
| • Von: Tester, • 17.08.15 08:27 PROJC                                                                                                    |                                                                                                    |
| erledigt: Tester, Q 21.11.13 00:00 PROJC Projekt Turnier /                                                                                                    |                                                                                                    |
| <ul> <li>am: 19.09.1</li> <li>18.05.15</li> <li>00:00</li> <li>PROJC Pro Stunde /</li> <li>PROJC Pro Stunde /</li> </ul>                                                                                                    |                                                                                                    |
| FRANCE STAR                                                                                                    |                                                                                                    |